## Logging into CE Marketplace for new Licensee users:

To login to CE Marketplace, first you will need to register your account if you are a new Licensee user. Get started by clicking on the 'Register Today' link in the green stripe on the CE Marketplace home page:

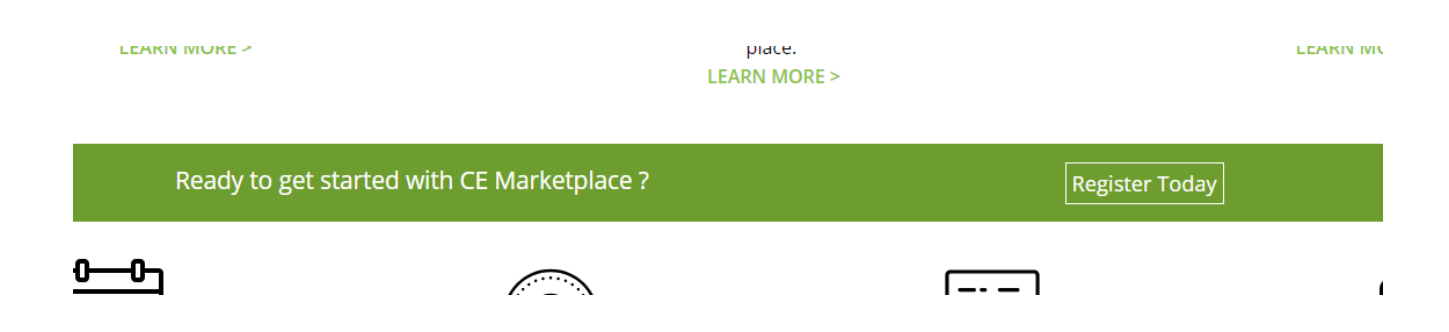

Once you have clicked on the 'Register Today' button, you will be directed to a page with user registration options:

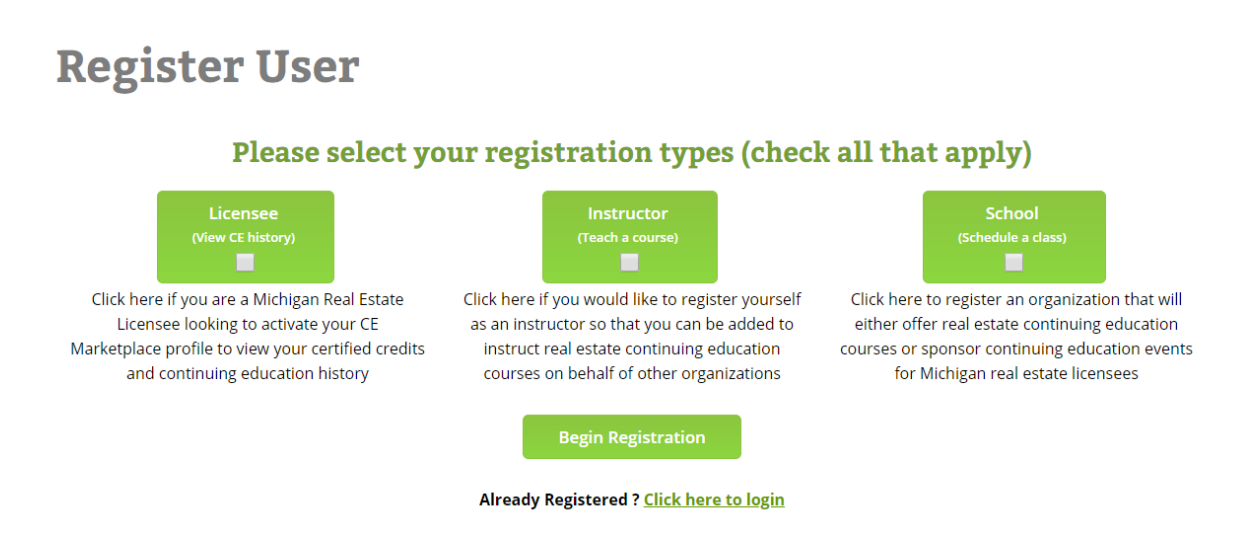

If you are a Michigan real estate licensee, please check the 'Licensee' box and click the 'Begin Registration' button.

In the next step you will enter your complete **10-digit Michigan individual license number** to locate your record. To confirm your license number, you will be sent an email to confirm your account.

Please note, if we have an outdated email address in our system you will not receive this email. Call 844-642-6633 or email <u>tracking@cemarketplace.net</u> for further assistance.

After confirming your account via email, you will create a username and password for CE Marketplace. Once you have saved your user credentials, you may use them to login to the system using the following step.

To login to CE Marketplace , click the 'Login' button in the upper right corner of the CE Marketplace home page:

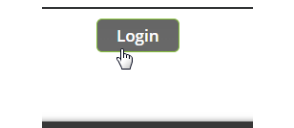

Use your existing CE Marketplace username and password combination to login:

| N                |       |  |
|------------------|-------|--|
| Login to your ac | count |  |
| Username         |       |  |
| Password         |       |  |
|                  | Login |  |
|                  |       |  |
|                  |       |  |

\*If you are unable to login or cannot remember your username or password, please contact 844-642-6633 or email <u>tracking@cemarketplace.net</u> for account assistance.

Once you have logged in you will be brought to the 'CE Reporting' link where you can see your CE Marketplace certified credit totals.

| CE Marketplace<br>Licenses and Employers ×             |                                                                                         |                                                                                                    |                                                                                                    |                                                                                 |                                                                                                    |                                                               |  |
|--------------------------------------------------------|-----------------------------------------------------------------------------------------|----------------------------------------------------------------------------------------------------|----------------------------------------------------------------------------------------------------|---------------------------------------------------------------------------------|----------------------------------------------------------------------------------------------------|---------------------------------------------------------------|--|
|                                                        |                                                                                         |                                                                                                    |                                                                                                    |                                                                                 |                                                                                                    |                                                               |  |
| 11/1/2018 thru<br>10/31/2021                           | ۲                                                                                       |                                                                                                    |                                                                                                    |                                                                                 |                                                                                                    |                                                               |  |
| 11/1/2015 thru<br>10/31/2018                           | 0                                                                                       |                                                                                                    |                                                                                                    |                                                                                 |                                                                                                    |                                                               |  |
| 11/1/2012 thru<br>10/31/2015                           | 0                                                                                       |                                                                                                    |                                                                                                    |                                                                                 |                                                                                                    |                                                               |  |
| CE Marketplace<br>You currently do                     | Course History                                                                          | /<br>ourses registered                                                                                  | l in the system.                                                                                                    |                                                                                 |                                                                                                    |                                                               |  |
| CE Credits Sum                                         | mary - Current                                                                          | Cycle                                                                                                   |                                                                                                    |                                                                                 |                                                                                                    |                                                               |  |
| CERTIFIED                                              | CERTIFIED                                                                               | CERTIFIED                                                                                               | SELF-REPORTING                                                                                                    | SELF-REPORTING                                                                  | S SELF-REPORTING                                                                                                  | TOTAL CE HOURS                                                |  |
| ELECTIVE                                               | LEGAL                                                                                   | RELICENSURE                                                                                             | ELECTIVE                                                                                                    | LEGAL                                                                           | RELICENSURE                                                                                                    | (2019 - 2021)                                                 |  |
| 0                                                      | 0                                                                                       | 0                                                                                                    | 0                                                                                                    | 0                                                                               | 0                                                                                                    | 0                                                             |  |
| Penalty Credits                                        | Summary - Pre                                                                           | vious Cycle(s)                                                                                          |                                                                                                    |                                                                                 |                                                                                                    |                                                               |  |
| CERTIFIED                                              | CERTI                                                                                   | RED                                                                                                    | SELF-REPORTING                                                                                                    | 9                                                                               | SELF-REPORTING                                                                                                    |                                                               |  |
| ELECTIVE                                               | LEGAI                                                                                   |                                                                                                    | ELECTIVE                                                                                                    |                                                                                 | LEGAL                                                                                                    |                                                               |  |
| 0                                                      | 0                                                                                       |                                                                                                    | 0                                                                                                    |                                                                                 | 0                                                                                                    | 0                                                             |  |
| Relicensure Cre                                        | dits Summary                                                                            | Previous Cycle(s                                                                                        | )                                                                                                    |                                                                                 |                                                                                                    |                                                               |  |
| CERTIFIED                                              | CERTI                                                                                   | RED                                                                                                    | SELE-REDORTING                                                                                                    |                                                                                 | SEI F.REDORTING                                                                                                   | TOTAL RELICENSURE                                             |  |
| ELECTIVE                                               | LEGAI                                                                                   |                                                                                                    | ELECTIVE                                                                                                    |                                                                                 | LEGAL                                                                                                    | HOURS                                                         |  |
| 0                                                      | 0                                                                                       |                                                                                                    | 0                                                                                                    |                                                                                 | 0                                                                                                    | 0                                                             |  |
|                                                        |                                                                                         |                                                                                                    |                                                                                                    |                                                                                 |                                                                                                    |                                                               |  |
| REQUIREM<br>which are r CE HOUR - TAKING TH the course | IENTS - License<br>equired to be t<br>50 minutes of<br>IE SAME COUR<br>falls within the | es are required to<br>aken in incremen<br>instruction qualifi<br>SE – You cannot e<br>same licensing cy | e earn 18 total hours of CE<br>ts of 2 hours per year.<br>ies as ONE hour of CE. You<br>arn credit for the same co<br>cle. it can only be taken o | E during the three ye<br>u do not have the at<br>purse within the lice<br>ince. | ear cycle* Of those 18 hours, 6 h<br>bility to track CE in half hour incr<br>insing cycle, even if it is taken in | ours need to be legal<br>rements.<br>a different calendar yea |  |

Your certified credit totals from completed continuing education courses will appear underneath the section titled 'CE Credits Summary – Current Cycle'.

Please note, if you have just completed a course the provider has up to **10 business days** to report your attendance.